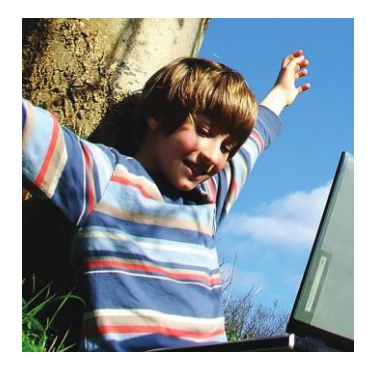

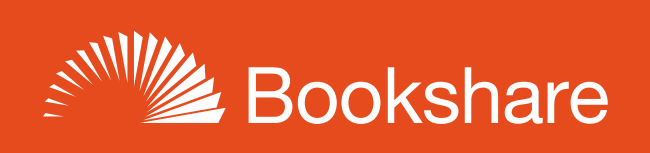

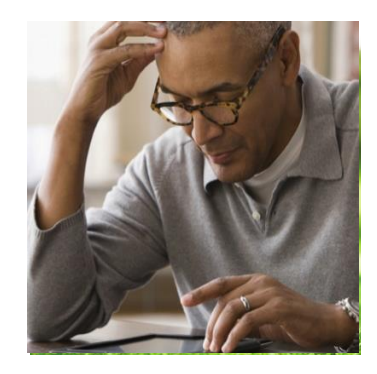

# How to Guide

## Read with Read2Go

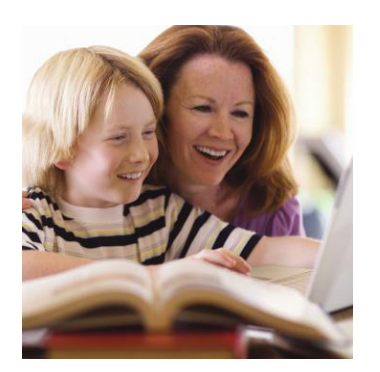

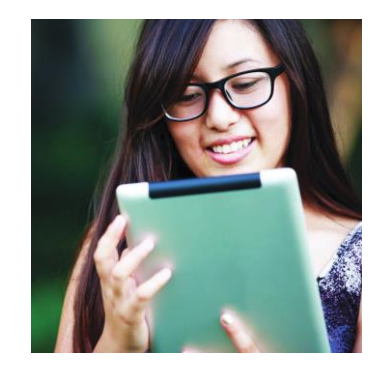

Read2Go is Bookshare's accessible ebook reader app for iOS devices such as the iPhone, iPad, and iPod Touch devices. Read2Go is available for purchase in the <u>iTunes App Store</u> for \$19.99.

#### Install Read2Go on Your Device

- 1) Open the App Store on your iOS device.
- 2) Search for Read2Go and purchase using your iTunes account.
- 3) Select "Settings" 🔦 and sign in with your Bookshare login and password.

| Marizon           | 1:04 PM            | 81%    |
|-------------------|--------------------|--------|
|                   | Settings           | 0176   |
|                   | <b>-</b>           |        |
| READER SETTI      | NGS                |        |
| Font Size         |                    | 16pt 👂 |
| Visual            |                    | >      |
| Audio             |                    | >      |
|                   |                    |        |
| MY ACCOUNT        |                    |        |
| Sign In           | >                  | >      |
|                   |                    |        |
|                   |                    |        |
|                   |                    |        |
|                   |                    |        |
| m                 | -                  |        |
| My Books Search B | Bookst ve Settings | Help   |
|                   |                    |        |
|                   |                    |        |
|                   |                    |        |

#### **Download and Read Bookshare Books**

- 1) Launch the Read2Go app from your device.
- 2) Search for a book by Title, Author, ISBN, or browse by latest, popular, categories, or periodicals.

| •                            |              |
|------------------------------|--------------|
| নাL AT&T 🗟 3:59 PM<br>Search | 3 <b>B</b> D |
| Title/Author Title Author    | ISBN         |
| Browse                       |              |
| Latest                       | >            |
| Popular                      | >            |
| Categories                   | >            |
| Periodicals                  | >            |
| m o A                        | $\bigcirc$   |
| Bookshelf Search Settings    | Help         |
|                              |              |

3) Select title, and then select the "Download" button.

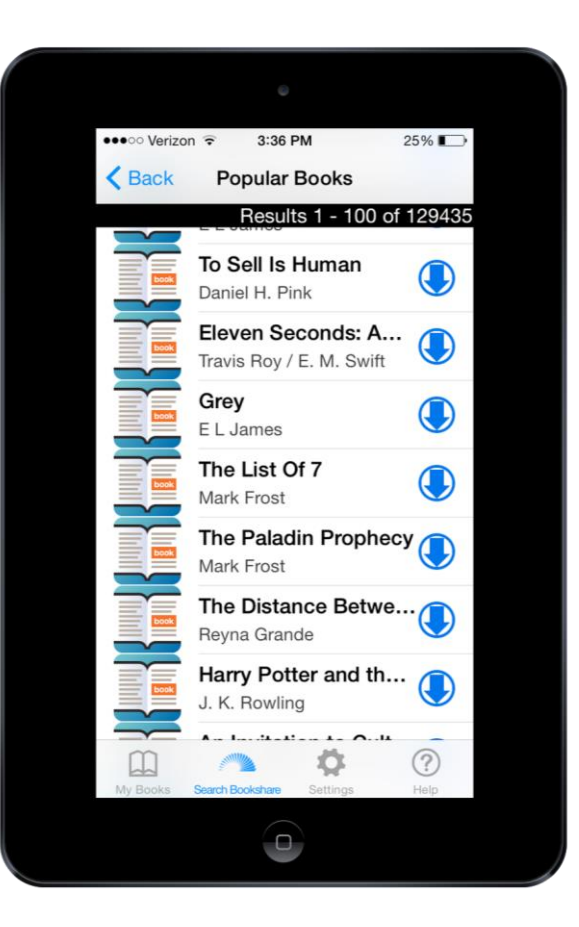

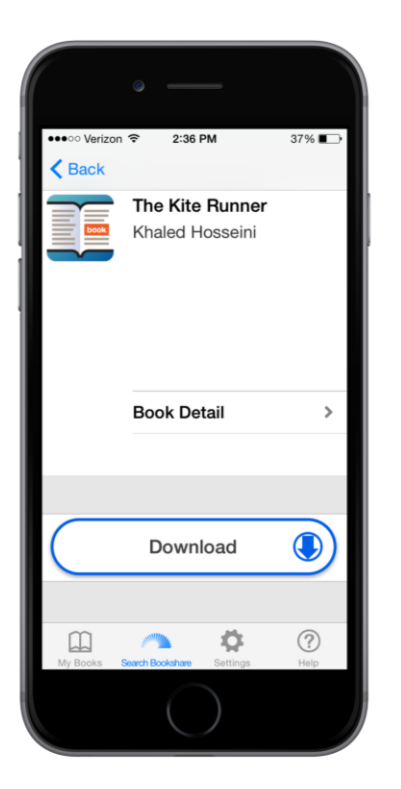

4) To read books you have already downloaded, go to "My Books". You can sort books by "Title", "Author", or "Latest".

|              | ¢                                                                                                    |         |
|--------------|----------------------------------------------------------------------------------------------------|---------|
| ●●●○ Verizor | n ≑ 2:31 PM 37% ■<br>My Books (5) Ed                                                                                                    | ⊃<br>it |
| Title        | Author Latest Q                                                                                                    |         |
|              | Keeping Warm in Winte<br>Susan M. Bauer<br>Animals / Children's Books / N<br>My Lucky Day<br>Keiko Kasza<br>Animals / Children's Books / Lit<br>Storm Born (Dark Swan<br>Richelle Mead<br>Science Fiction and Fantasy /<br>The Giver<br>Lois Lowry<br>The Ruby Circle<br>Richelle Mead<br>Romance / Children's Books / | KMST    |
| My Books     | Se ribookshare Settings Help                                                                                                    |         |

- 5) Select book title you wish to read.
- 6) Select "Read Now".

| ••••• Verizon<br><b>〈</b> Back | ি<br>হ:37 PM                       | 37% 🕞       |
|--------------------------------|------------------------------------|-------------|
| book                           | The Kite Runner<br>Khaled Hosseini |             |
|                                | Book Detail                        | >           |
| $\subset$                      | Read Now                           | $\supset$   |
| My Books                       | Search Booleshare Settings         | (?)<br>Help |

#### **Read2Go Audio Features**

1) Go to "Settings" and select "Audio".

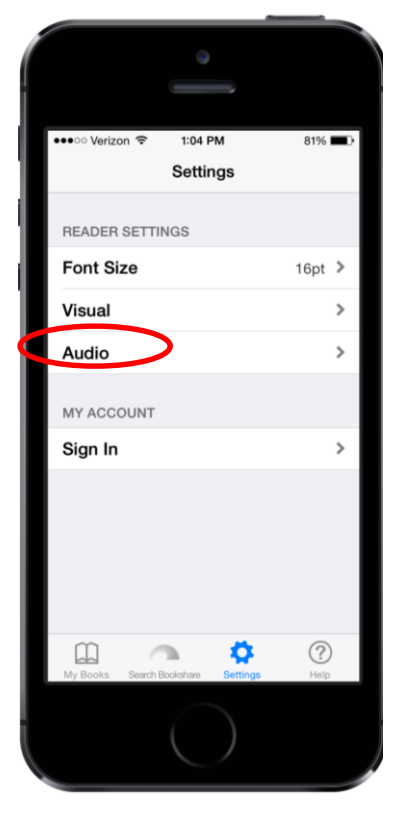

2) Enable "Read2Go Audio" and select desired voice and speed. Enable "Background Playback" if you want to hear audio even after app is closed.

|              | •                 |                |
|--------------|-------------------|----------------|
| ••••○ AT&T 穼 | 9:13 AM           | 100% <b></b>   |
| Settings     | Audio Settir      | igs            |
| Read2Go      | Audio             |                |
| Voice        |                   | heather (US) 📏 |
|              |                   |                |
| Speed 12     | 0%                |                |
|              |                   |                |
|              |                   |                |
| Backgrou     | nd playback       |                |
| Auto-lock    | during play       | back           |
| My Books Sea | rch Bookshare Set | tings Help     |
|              | 0                 |                |

### Read2Go Visual Features

1) Go to "Settings" and select "Visual".

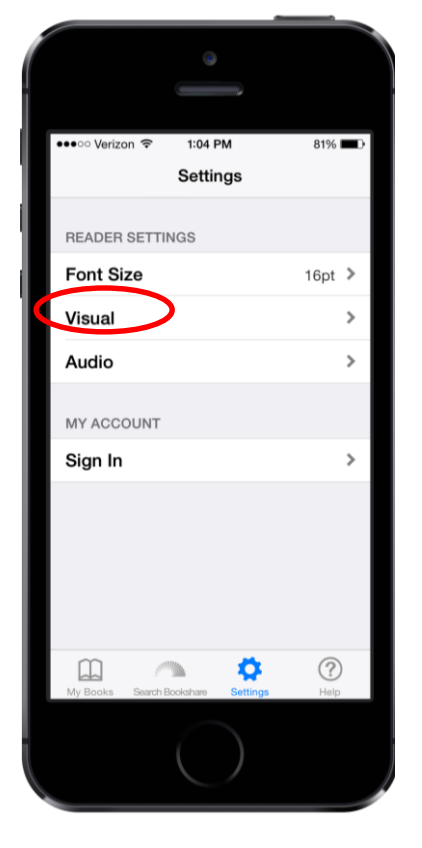

2) Font size can be adjusted from 12 to 70 pt.

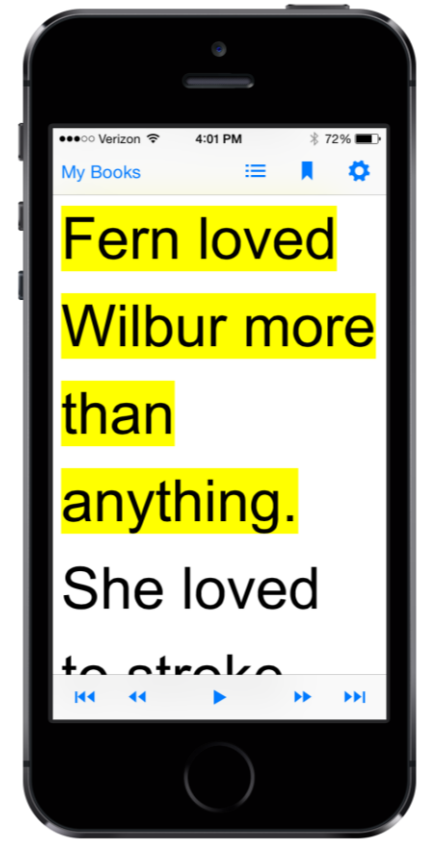

- 3) Select "Show Images" to view images in books that contain images.
- 4) Adjust other visual settings such as foreground and background color, word highlight color, and more!

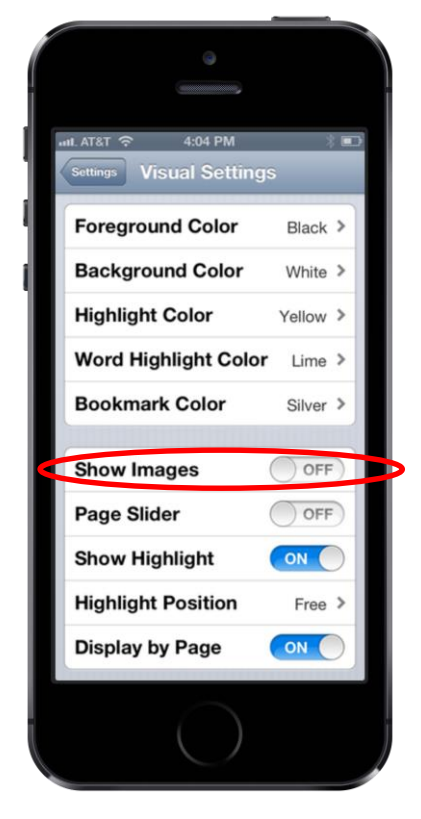